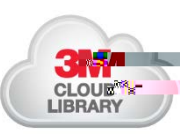

# *e***BooksMobile** App Guide

### 1. Download the Free App

To readeBooks on your tablephone or other mobile device, you neteddownload a free mobile app. Search your devices App Store for 3M Cloud Librarythen follow the installation instructions.

## 2. Log in

- x Whenopeningthe app the <u>first time</u> select youcountry and **s**ate. For Library, **s**lect UNM CDD Information Network Library.
- x YourCDD Library4-digit library patron numberis the Library Card ID and PIN/Passwords the same number for both unless you change the password. The app will remember these unless yout to goour account.
- x If you do notremember your 4digit number, call the CDD Library at 502572-0281 andwe will look it up for you. If you are not a library patron, contact the library or register through the CDD Library Catalog.
- x Acceptthe license agreement in the top right corner now accessCDD Library 3MBooks!
- x To logout click on the Settingtab, then click bgout.

## 3. Search, Check Out, Place Holds, & Return Items

- x To bring up the menu, click on the triple  $\lim_{t \to \infty} menuiconon$  the top left.
- x Search: After opening the 3M appsearch for an Book by
  - 9 Looking through the Bookslocated in the Featuredtab, or
  - 9 Using the magnifying glass  $^{\circ}$  in the top right corner, or
  - 9 Browsing the collection by clicking the Browstab.
  - 9 Click on aneBook cover to read its detailed summary.
- x CheckOut: Olick on theeBookcover. Then clicBorrow. TheeBook will download into your MyBooktab. Once it is downloadd, it will automatically open and you can begin reading!
  - 9 Checkout up to 3eBooks for 3 weeks each.
- x Place Holdstf an eBook doesnot have a Borrow button, it is currently being used or on hold by ather user(s)
  - 9 To put aneBook on holdclick theHoldbutton. It will list the number of days until theBeok is due back from the other user(s).
- x Return: To return an eBook, go to you MyBookstab. Click or Return Booksn the top right corner. Find the eBook you wish to return, click the eturnbutton. To return the eBook, dick Yes

### 4. Helpful Tips when Reading 3M eBooks

- x The (i) icon opens the book summary page.
- x The Aa icon allows you to change the font size, adjust the screen brightadest, the margins, lock the second orientation, and change the background color.
- x The  ${}^{Q}$  icowill open a search window to find a certain word or phrase.
- x The opens a page with the table of contents. Go to a sperialitie by double clicking it lick Bookmarks
  & Notesto view your saved bookmarks. Click Edit the selected bookmarkto add a note.
- x Click  $\overline{h}$  to bookmark a page.

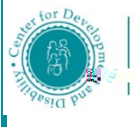

A University Center for Excellence in Developmental Disability Information Network Library 2300 Menaul NE • Albuquerque, NM 87107 • Phone:-202-0281